# iOS 直播 UI SDK

变更记录: https://git2.baijiashilian.com/openios/BaijiaYun/-/blob/master/BaijiaYun-CHANGELOG.md

Git SDK 链接: https://git2.baijiashilian.com/openios/BaijiaYun

Git 源码链接: https://git2.baijiashilian.com/openios/BJLiveUI

源码对接文档: https://git2.baijiashilian.com/openios/BJLiveUI/blob/master/wiki/直播 UI SDK 源码集成 & 自定义修改.md

APP 下载: https://itunes.apple.com/cn/app/id1146697098? ls=1&mt=8

旧版 SDK 文档: iOS 直播 UI SDK 1.x 2.x

## 功能简介

直播 UI SDK 在直播 Core SDK 的基础上提供了一个直播间互动 模板,主要包括一对一音视频互动,多人音视频互动,文档展 示、文字聊天等功能,包含一套完整的直播间 UI,集成工作量 小,便于快速接入、开发。 如果需要较大程度自定义直播间的样式,可以在通读本文档的 SDK 集成和使用部分后,参考下面的源码集成部分,源码集成 UI SDK,或者直接集成 iOS 直播 Core SDK 实现直播间界面。

### 1. 直播相关功能

直播的功能细节参考 iOS 直播 Core SDK。

### 2. UI

SDK 提供了三种不同班型的 UI 界面,三种 UI 都可以单独集成,不互相依赖。

大班课包括普通一对一直播、大小班分组直播、双摄像头直播。大班模板主要用于主讲人单向宣讲,偶尔连麦互动等场景。

进教室后在 SDK 获取到的班型为
BJLRoomType\_1vNClass 或者
BJLRoomType\_1v1Class,对应后台教室类型 2 或
6。此外,旧版本的班型也使用这个界面。一般情况
下,除 BJLRoomType\_interactiveClass 之外,即后
台类型为 4 的以外的班型都使用这个界面。

• **竖屏大班课** 是 大班课 UI 界面的竖屏样式,包含 大班课 的 课件、音视频、聊天、用户等主要功能。主要用于习惯于竖 屏操作的直播场景。至少需要 3.8.0 以上的 SDK 版本。

所有大班课都可以使用竖屏大班课的样式,主要兼容手 机设备,在 Pad 设备上建议使用横屏的大班课。

小班课是专业多人直播互动 UI 界面,包括专业一对一直播,标准 UI 仅支持横屏显示。小班模板主要用于互动性较多,用户之间会经常连麦沟通等场景。

用于 BJLRoomType\_interactiveClass 类型的教室, 对应后台类型为4 的教室使用这个界面。 这三种班型的代码和 UI 资源在 3.x 版本之后是完全分离的,可以按需集成,参考下面的集成方式部分。 此外,如果需要带货直播的竖屏 UI 界面,可以参考 iOS 直播带 货 UI SDK 去集成。

表格列举了 SDK 提供的 UI 界面的主要的功能视图。

| 直播主界面 | 功能                                         |
|-------|--------------------------------------------|
| 采集视图  | 用于显示摄像头采集到的视频                              |
| 播放视图  | 用于显示主播的视频                                  |
| 课件视图  | 用于显示白板、课件、画笔                               |
| 聊天视图  | 用于发送聊天消息、显示直播间内的聊天消息列                      |
| 用户列表  | 用于显示直播间内的所有用户                              |
| 设置面板  | 用于设置音视频、课件等功能模块的相关参数                       |
| 自定义按钮 | 将自定义按钮添加到直播间主界面, <b>SDK</b><br>提供相应的点击回调方法 |
| 自定义弹框 | 点击自定义按钮之后显示在直播间主界面的弹窗<br>可自定义样式            |

### Demo

## 1. Demo 源文件

在 https://git2.baijiashilian.com/open-ios/BaijiaYun/-/tags 上下载最新的 SDK, SDK 提供了三种 demo, 分别是 OC 版本 的, Swift 版本的, Flutter 版本的 demo, demo 源文件分别在 BJLiveUI-demo, BJLiveUI-demoswift, bjliveui\_flutter\_demo 文件夹中。

### 2. Demo 编译、运行

- 在 demo 的工程目录下执行 pod install ,初次集成需要 执行 pod update 更新 CocoaPods 的索引。
- 使用 Xcode 打开 demo 文件夹下的 BJLiveUI.xcworkspace 文件。
- 选择运行设备: 模拟器运行 demo 时无法采集音视频; 真

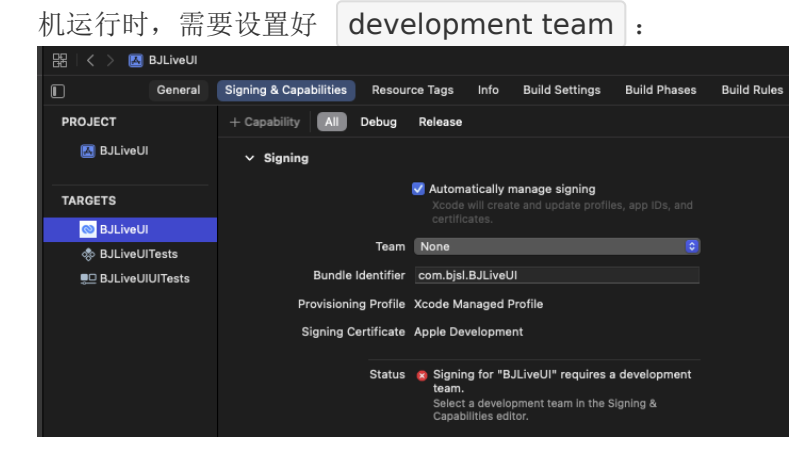

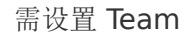

• 使用 Xcode 运行 demo。

### 3. Demo 体验

- demo运行成功后将进入如下登录界面,需要输入机构代码 (参考专属域名说明),六位参加码及用户名才能进入教 室。
- 其中参加码通过使用 百家云后台 或者 API 创建一个教室获得,如果是八位参加码的系列课程参加码,需要取到其中一个可进入教室的六位参加码,用户名可自定义。
- 目前 UI 主要分为:大班课新版三分屏样式、新版竖屏大班课 样式,和专业小班课的样式,。文档中以三分屏样式为例。

| .Ⅲ中国联通 夺         | 下午6:40 | 💭 100% 💋     |
|------------------|--------|--------------|
|                  |        |              |
| *5               |        | 1 244        |
| い                |        | ROOM         |
|                  |        |              |
| ·                |        |              |
| <b>123</b> 请输入参加 |        |              |
| 合请输入昵称           | -      |              |
|                  |        |              |
|                  | 豆求     |              |
|                  |        |              |
| -                |        |              |
|                  |        | C REAL SPACE |
|                  | ◎ 百家云  |              |
|                  |        |              |

demo 登陆界面

 教室加载成功之后进入如下主界面,包含课件、画笔、采集 音视频、播放音视频、聊天列表、用户列表等部分。下面是
 SDK 的三分屏样式展示。

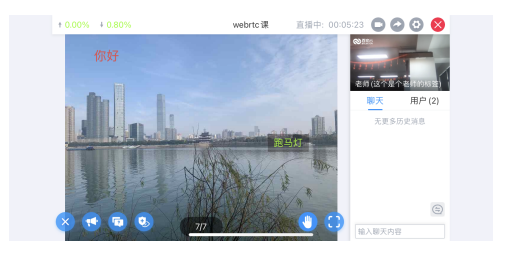

老师发言时学生界面

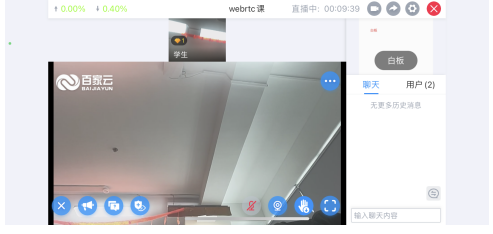

#### 学生举手上麦时界面

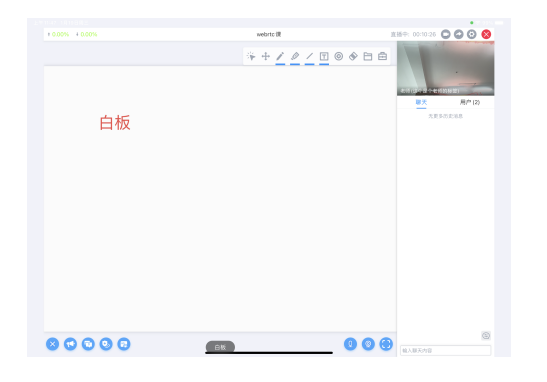

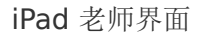

## 引入 SDK

### 1. 支持的设备和系统

- 4.x 版本 SDK 支持 iOS 12.0 及以上系统的 iPhone、 iPad 等设备。3.x 版本 SDK 支持 iOS 10.0 及以上系统
   . 集成 4.0.0 或以上版本的 SDK 尽量保持 Xcode 是最新 稳定版。
- 小班课类型的教室,只支持 64-bit 设备进入教室, 32-bit 设备进教室时通过 enterRoomFailureWithError: 返回 错误码

BJLErrorCode\_enterRoom\_unsupportedDevice ,参 考 iOS Device Summary。 从 4.0.0 版本开始, SDK 最低支持版本升级到 iOS12.0 移除了对 32 位系统的支持,且需要使用真 机测试。

- iPad: 1、2、3、4、mini 1 是 32-bit, 其它都是 64-bit
- iPhone: 5、5C 之前的设备是 32-bit, 5S 开始是 64-bit。
- iPod Touch: 1、2、3、4、5 是 32-bit, 目前只有 6 是 64-bit。

### 2. 集成方式

SDK 依赖一些第三方库,依赖关系复杂、手动配置繁琐,建议使用 CocoaPods 方式引入。

注意: 文档中的版本号只是示意,引入时的版本号建议参考 Git 上的最新版本。

- Podfile 设置 source
  - 1. source 'https://github.com/CocoaPods/Specs.git'
  - source 'https://git2.baijiashilian.com/openios/specs.git'
- Podfile 中引入 BJLiveUI, SDK 对于集成进行了调整,如果不需要使用 AVSDK,直接引入 SDK 即可,如果需要使用 AVSDK,仍然需要将引入 SDK 之后的语句加入。特别的,点播和回放 SDK 的脚本语句不需要写入了,可以直接移除。
- 最新版4.0已经移除对AVSDK 的支持

1. pod 'BaijiaYun/BJLiveUI', '~> 4.0'

• 对于3.0及以下的SDK,如果在后台创建的课程使用的都是webrtc底层,则不需要集成

BJHLMediaplayer.framework:

```
1. pod 'BaijiaYun/BJLiveUI', '~> 3.0'
```

对于3.0及以下的SDK,如果在后台创建的课程使用的是WebRTC或者 AVSDK 底层,或者不确定使用的是什么底层,则需要集成 AVSDK(即BJHLMediaplayer.framework)。

```
1. pod 'BaijiaYun/BJLiveUI', '~> 3.0'
 2.
 3. # 用于动态引入 Framework, 避免冲突问题
 4. script phase \
 5. :name => '[B]LiveCore] Embed Frameworks',
 6. :script =>
   'Pods/BaijiaYun/frameworks/EmbedFrameworks.sh',
 7. :execution position => :after compile
 8.
 9. # 用于清理动态引入的 Framework 用不到的架构,避
   免发布 AppStore 时发生错误,需要写在动态引入
   Framework 的 script 之后
10. script phase \
11. :name => '[BJLiveBase] Clear Archs From
   Frameworks',
12. :script =>
   'Pods/BaijiaYun/frameworks/ClearArchsFromFramew
    "BJHLMediaPlayer.framework"',
13. :execution position => :after compile
• 在工程目录下执行 pod install , 初次集成需要执行 pod
```

update 更新 CocoaPods 的索引。

大小班课的代码和资源文件是分离式的设计,可以按需集成。

• 如果仅需要大班课,可以这么集成:

1. pod 'BaijiaYun/BJLiveUIBigClass', '~> 4.0'

• 如果仅需要小班课,可以这么集成:

1. pod 'BaijiaYun/BJLiveUISmallClass', '~> 4.0'

• 如果仅需集成竖屏大班课,可以这么集成:

1. pod 'BaijiaYun/BJLiveUIEE', '~> 4.0'

## 版本升级

版本号格式为 大版本.中版本.小版本[-alpha(测试版 本)/beta(预览版本)] :

- 测试版本和预览版本可能很不稳定,请勿随意尝试;
- 小版本升级只改 BUG、UI 样式优化,不会影响功能;
- 中版本升级、修改功能,更新 UI 风格、布局,会新增 API、 标记 API 即将废弃,但不会导致现有 API 不可用;
- 大版本任何变化都是有可能的;

首次集成建议选择最新正式版本(版本号中不带有 alpha、 beta 字样),版本升级后请仔细阅读 ChangeLog,指定版本的方式有一下几种:

• 固执型: pod update 时不会做任何升级,但可能无法享 受到最新的 BUG 修复,建议用于 0.x 版本;

1. pod 'BaijiaYun/BJLiveUI', '4.0.0'

稳妥型(推荐): pod update 时只会升级到更稳定的小版本,而不会升级中版本和大版本,不会影响功能和产品特性,升级后需要适当测试;

1. pod 'BaijiaYun/BJLiveUI', '~> 4.0.0'

• 积极型: pod update 时会升级中版本,但不会升级大版本,及时优化,但不会导致编译出错不可用,升级后需要 全面测试;

1. pod 'BaijiaYun/BJLiveUI', '~> 4.0'

• 激进型(**不推荐**): pod update 时会升级大版本,可能导致 编译出错、必须调整代码,升级后需要 **严格测试**;

1. pod 'BaijiaYun/BJLiveUI'

## 工程设置

• 隐私权限: 在 Info.plist 中添加麦克风、摄像头、相册、蓝 牙访问描述。

| Privacy - Bluetooth Always Usage Description     ◆     String     用于辅助书写教学内容       Privacy - Bluetooth Peripheral Usage Description     ◆     String     用于辅助书写教学内容       Privacy - Camera Usage Description     ◆     String     用于辅助书写教学内容       Privacy - Microphone Usage Description     ◆     String     用于视频上课、发言、或者拍照上传课件、发送聊天图片       Privacy - Photo Library Usage Description     ◆     String     用于语音上课、发言       Privacy - Photo Library Usage Description     ◆     String     用于语音上课、发言 |                                              | • |        |                           |
|----------------------------------------------------------------------------------------------------|----------------------------------------------|---|--------|---------------------------|
| Privacy - Bluetooth Peripheral Usage Description     String     用于辅助书写数学内容       Privacy - Camera Usage Description     String     用于视频上课、发言,或者拍照上传课件、发送聊天图片       Privacy - Microphone Usage Description     String     用于语音上课、发言       Privacy - Photo Library Usage Description     String     用于语音上传媒件、发送聊天图片                                                                                                    | Privacy - Bluetooth Always Usage Description | ٥ |        | 用于辅助书写教学内容                |
| Privacy - Camera Usage Description         ◇         String         用于视频上课、发宫,或者拍照上传课件、发送聊天图片           Privacy - Microphone Usage Description         ◇         String         用于语音上课、发宫           Privacy - Photo Library Usage Description         ◇         String         用于语音上课、发宫                                                                                                    | Privacy - Bluetooth Peripheral Usage Descrip | ٥ |        | 用于辅助书写教学内容                |
| Privacy - Microphone Usage Description 🛟 String 用于语音上课、发言 Privacy - Photo Library Usage Description 👌 String 用于上传课件、发送聊天图片                                                                                                    | Privacy - Camera Usage Description           | ٥ |        | 用于视频上课、发言,或者拍照上传课件、发送聊天图片 |
| Privacy - Photo Library Usage Description 👌 String 用于上传课件、发送聊天图片                                                                                                    | Privacy - Microphone Usage Description       | ٥ |        | 用于语音上课、发言                 |
|                                                                                                    | Privacy - Photo Library Usage Description    | ٥ | String | 用于上传课件、发送聊天图片             |

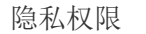

 Privacy - Microphone Usage Description 于语音上课、发言
 Privacy - Camera Usage Description 视频上课、发言,拍照传课件、聊天发图
 Privacy - Photo Library Usage Description 于上传课件、聊天发图

- Privacy Bluetooth Always Usage Description
   用于辅助书写教学内容
- 5. Privacy Bluetooth Peripheral Usage Description 用于辅助书写教学内容
- 后台任务(打开这一选项之后,在 App 提交审核时,强烈 建议录制一个视频,说明 App 确实用到了后台播放,否则 审核很有可能不通过):在 Project > Target > Capabilities 中打开 Background Modes 开关,选中 Audio,Airplay, and Picture in Picture 。

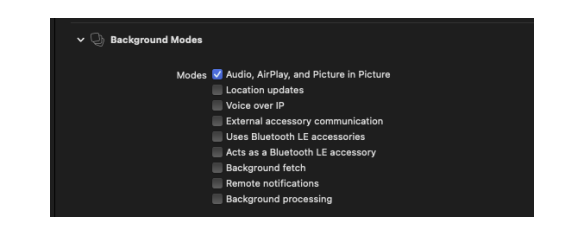

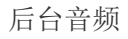

Requires full screen (如果需要在 iPad 上运行,需要勾选此选项,保证在支持分屏的 iPad OS 上也能正常工作): 在 Project > Target > General 中勾选 
 Requires full screen 开关。

|            | General | Signing & Capabilities | Resour    | ce Tags   | Info                    | Build Settings     | Build Phases | Build Rules |
|------------|---------|------------------------|-----------|-----------|-------------------------|--------------------|--------------|-------------|
| PROJECT    |         | ✓ Identity<br>Displa   | av Name   |           |                         |                    |              |             |
| TARGETS    |         | Bundle lo              | dentifier | com.bjsl. | BJLiveUI                |                    |              |             |
| 🔘 BJLiveUI |         |                        | Version   | 1.0       |                         |                    |              |             |
| 🚸 BJLiveUl | Tests   |                        | Build     |           |                         |                    |              |             |
| 見 BJLiveUI | UITests |                        |           |           |                         |                    |              |             |
|            |         | ✓ Deployment Info      |           |           |                         |                    |              |             |
|            |         | iO                     | IS 10.0 ≎ | 🗹 iPhone  |                         |                    |              |             |
|            |         |                        |           | 🗹 iPad    |                         |                    |              |             |
|            |         |                        |           | Mac Ca    | atalyst                 |                    |              |             |
|            |         | Main Ir                | nterface  |           |                         |                    |              |             |
|            |         | Device Ori             | entation  | V Portrai | t                       |                    |              |             |
|            |         |                        |           | Upside    | Down                    |                    |              |             |
|            |         |                        |           | Landsc    | ape Rigi                | nt                 |              |             |
|            |         | Status E               | Bar Style | Default   |                         |                    | 0            |             |
|            |         |                        |           | Hide st   | atus bar                |                    |              |             |
|            |         |                        |           | Require   | es full sc<br>te multir | reen<br>de windowe |              |             |
|            |         |                        |           | - ouppoi  | to mulu                 | Sie-Willdows       |              |             |

Requires full screen

## **Hello World**

可参考 demo。

集成的整体流程如下:

- 在自己定义的相关文件中定义一个
   BJLRoomViewController 的属性
   roomViewController ,用于管理教室视图。
- 使用教室相关信息(通过百家云后台或者 API 创建教室后获 取)将 roomViewController 属性实例化。
- 为教室的进入、退出等事件添加监听和相应的回调处理,回 调处理可以根据自身需求进行自定义,为教室视图的管理做 好准备。
- 将 roomViewController 的 view 显示出来(可使用 present、addChildViewController 等方式)
- 如果 APP 不支持横屏,又需要使用 SDK 的横屏样式,需要 在工程设置中支持横竖屏,在使用

BJLRoomViewController 的时候允许横屏,在APP的其他 界面限制使用竖屏

## 1. 准备创建教室

- 引入头文件。
  - 1. #import <BJLiveUIBase/BJLiveUIBase.h>
- 定义 roomViewController

 @property (nonatomic) BJLRoomViewController \*roomViewController;

- 设置专属域名前缀,需要在创建 BJLRoom 实例之前设置。 例如专属域名为 demo123.at.baijiayun.com,则前缀为 demo123,参考 专属域名说明。
  - 1. NSString \*domainPrefix = @"yourDomainPrefix";
  - 2. [BJLRoom setPrivateDomainPrefix:domainPrefix];

## 2. 创建、进入教室

可通过教室 ID 或参加码两种方式进行:

 教室 ID 方式: 教室 ID 通过使用 百家云后台 或者 API 创建 一个教室获得; 签名参数通过 签名参数 sign 计算方法 获 得。

#### 1. /\*\*

- 2. 通过 roomID 创建教室
- 3. #param type 教室类型
- 4. #param roomID roomID对象

- 5. **#return** 直播教室,如果 SDK 没有集成 type 对应的 UISDK,返回 nil
- 6. \*/
- 7. + (\_\_kindof instancetype)instanceWithRoomType: (BJLRoomVCType)type roomID:(BJLRoomID \*)roomID;
- 参加码方式:参加码同样通过使用 百家云后台 或者 API 创 建一个教室获得

1. /\*\*

- 2. 通过参加码创建教室
- 3. #param type 教室类型
- 4. **#param roomCode** 参加码对象
- 5. **#return** 直播教室,如果 SDK 没有集成 type 对应的 UISDK,返回 nil
- 6. \*/
- 7. + (\_\_kindof instancetype)instanceWithRoomType:
   (BJLRoomVCType)type roomCode:(BJLRoomCode
   \*)roomCode;
- 进入教室界面

1.

[UIWindow.bjl\_keyWindow.bjl\_visibleViewController

bjl\_presentFullScreenViewController:self.roomViewC

animated:YES

3.

completion:nil];

由于直播间横屏或者竖屏都有,需要在进教室之前的页面明确好 原课表页面的方向,以免受直播间横竖屏的影响,导致退教室之 后可能出现的方向不一致导致崩溃:

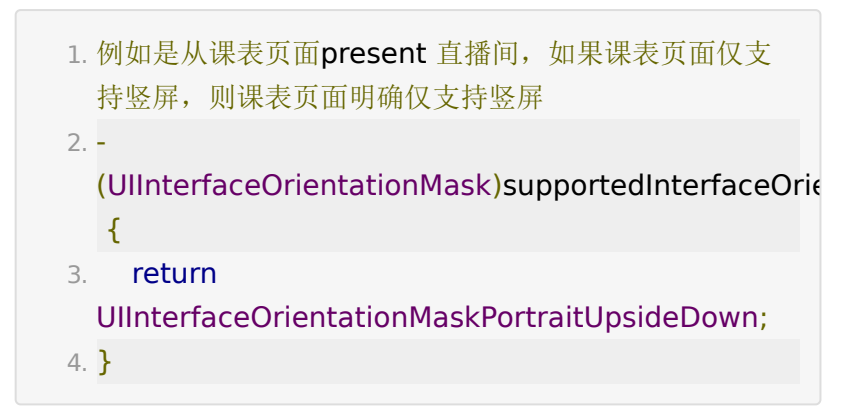

### 3. 监听进出教室事件

进出教室事件的监听可以即时获取教室的动态变化,便于添加自 定义的回调处理。监听通过两种方式实 现: BJLRoomVCDelegate;监听 BJLRoomViewController 的方法调用。

#### 3.1 BJLRoomVCDelegate

• 设置 delegate

1. self.roomViewController.delegate = self;

• BJLRoomVCDelegate 方法

1. /\*\* 进入教室 - 成功 \*/

- 2. (void)roomViewControllerEnterRoomSuccess: (BJLRoomViewController \*)roomViewController {
- NSLog(@"[%@ %@]", NSStringFromSelector(\_cmd), roomViewController);

4. }

1. /\*\* 进入教室 - 失败 \*/

 2. - (void)roomViewController: (BJLRoomViewController \*)roomViewController enterRoomFailureWithError:(BJLError \*)error {
 3. NSLog(@"[%@ %@, %@]", NSStringFromSelector(\_cmd),

roomViewController, error);

4. }

1. /\*\*

2. 即将退出教室 - 正常/异常

3. 正常退出 `error` 为 `nil`, 否则为异常退出

4. 参考 `BJLErrorCode` \*/

5. - (void)roomViewController: (BJLRoomViewController \*)roomViewController willExitWithError:(nullable BJLError \*)error {

 NSLog(@"[%@ %@, %@]", NSStringFromSelector(\_cmd), roomViewController, error);

7. }

1. /\*\*

2. 退出教室 - 正常/异常

3. 正常退出 `error` 为 `nil`, 否则为异常退出

4. 参考 `BJLErrorCode` \*/

5. - (void)roomViewController:(BJLRoomViewController \*)roomViewController

didExitWithError:(nullable BJLError \*)error {

 NSLog(@"[%@ %@, %@]", NSStringFromSelector(\_cmd), roomViewController, error);

7.}

### 4. 分享教室

仅大班课支持分享教室,可以在后台配置是否允许分享。点击分 享将会回调 roomViewControllerToShare: 方法,SDK 接收 一个需要分享的视图控制器。

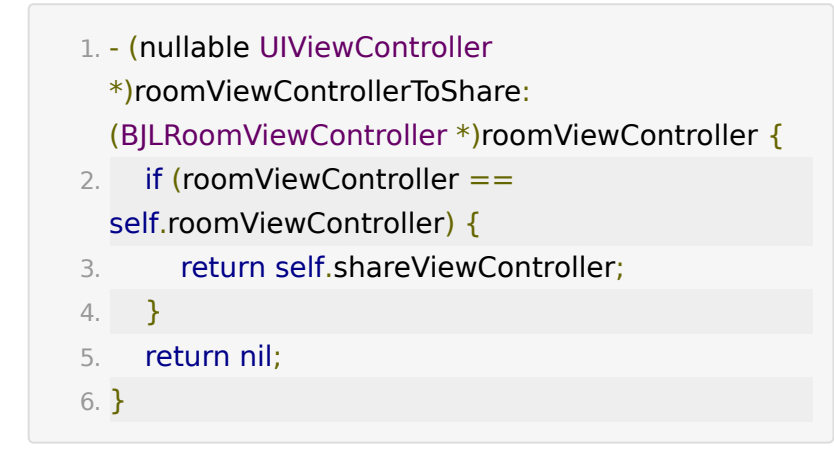

### 5. 退出教室

[self.roomViewController exitWithCompletion:nil];

## 6. 其他功能

**SDK** 除了提供标准的直播间教室界面外,还提供了以下的页面,可以根据实际需求使用。

- 外接设备作为辅助摄像头的界面,参考 BJLAsCameraViewController。
- 进入教室的二维码扫码界面,参考 BJLQRCodeScanner。
- 进教室前媒体权限自检界面,参考 BJLCheckGuideViewController。
- 选取相册中图片的界面,参考 BJLPhotoListViewController。

## 常见问题

#### pod 集成时报错。

命令行中一般会有错误的具体原因,可以根据错误原因搜索网上 相关资料解决。下面给出部分错误的排查方法:

1. Failed to connect to GitHub to update the CocoaPods.

一般是由于本地的 pod 无法成功更新,连接不上 Github,需要 使用确保能连接上 Spec 的网络。

 $2_{\times}$  could not find compatible version.

未执行过 pod update ,导致本地不存在 SDK 的新版本,或 者 Podfile 中项目支持的版本过低,或者存在不兼容的 SDK 依赖。

 $3_{\sim}$  could not determine repo type for URL.

无法添加 repo,可以使用以下命令将 source repo 添加到 ~/.cocoapods/repos/ 目录中。如果是 2.6.0 以下的 ruby 版本, baijiashilian-open-ios 改为 baijiashilian-openios-specs 。

 pod repo add baijiashilian-open-ios https://git2.baijiashilian.com/open-ios/specs

#### 进入教室过程中出现错误提示:

| 错误提示                       | 排查方法                |
|----------------------------|---------------------|
| 未标记<br>nullable<br>的参数不能为空 | 检查创建用户、教室时的传参,确保参数非 |
| 不支持进入,                     | 检查进入的教室类型和创建的教室类型是否 |

| 请使用其他端进<br>入教室 |                    |
|----------------|--------------------|
| 无法进入教室         | 检查在进入教室是否未正确设置域名前缀 |

#### 教室用户之间音视频、消息未互通。

检查在进入教室是否未正确设置域名前缀。

#### 是否可以修改 UI 样式。

修改 UI SDK 的样式需要源码集成。如果 UI 样式与 SDK 完全不一致,在开发能力允许的情况下集成 Core SDK 自行实现教室界面。

#### 集成 3.8.0 以及之后的版本的问题。

 $1_{\scriptscriptstyle \rm N}$  Could not find or use auto-linked framework ''.

在 Swift 5.1 支持了 ABI 稳定和 module stability 之后集成 Swift binary Framework 时,需要明确设置这个 target 的 Build Settings 的 Build Libraries for Distribution 为 YES ,如果依赖了其他的 Swift 三方库,也需要同样的设置。

使用 1.10.0 以及之后版本的 CocoaPods 支持了这个特性,详 情见

https://github.com/CocoaPods/CocoaPods/pull/9693,但 是第一次执行 pod install 集成时会出现未自动设置成功的情况,需要执行二次才能成功设置。

如果上述方法都无法正常通过的情况下,可以补充下面的脚本到 Podfile 中:

- 1. post\_install do |installer|
- 2. installer.pods\_project.targets.each do |target|
- 3. target.build\_configurations.each do |config|

```
4. config.build_settings['BUILD_LIBRARY_FOR_DISTRIB' = 'YES'
5. end
6. end
7. end
```

 $2_{\text{v}}$  error: using bridging headers with module interfaces is unsupported.

SDK 在 3.8.0 开始使用 Swift 实现,支持直接作为 module 在 需要使用的 Swift 文件中使用 @import module 的写法引 入,因此需要移除在项目的 bridge header 文件中的 #import <Framework/Header.h> 的引入方式。

此外,如果是 Flutter 项目或者有修改过一些配置的主项目,需 要在 iOS 的项目的主工程的 target 中的 Build Settings 搜 索到 Build Libraries for Distribution ,配置为 NO。

#### Swift 集成 OC 相关问题。

参考 Core SDK 的常见问题模块,此外,可以在 https://git2.baijiashilian.com/open-ios/BaijiaYun/-/tags 上 下载最新的 SDK,在 BJLiveUI-demo-swift 文件夹中有 Swift 版本的 demo。

### 附录

### 1、源码集成

• 源码集成参考文档

### 2、源码编译 Framework

• 源码打包 Framwork 集成文档

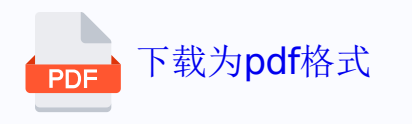